Youth Risk Behavior Surveillance System A Dataset Guide

Including addictive, violent, and other healthrelated behaviors

## Please Note:

 $\bigcirc$ 

- In order to utilize Microsoft Access Database (later described in this guide, page 9), users must have a Microsoft 365 subscription.
- This could incur subscription costs from \$6.99 to \$9.99 per month depending plan selected.
- However, another option is to email us at <u>datajam@thedatajam.org</u> and let us know what dataset you would like and we can download it for you and send it to you as an Excel file or Google Sheets file.

#### Best value for 2-6 people

Microsoft 365 Family \$99.99/year

#### 🚾 💶 🧶 🔷 📥 🚈 🚺

- For one to six people
- Sign in to five devices at once
- Use on PCs, Macs, phones, and tablets
- Up to 6 TB of secure cloud storage
- Apps with premium features and offline access
- Identity,<sup>1</sup> data, and device security
- Ad-free secure email

#### **Buy Now**

Or buy at \$9.99/month >

Try free for 1 month >

#### Microsoft 365 Personal \$69.99/year

#### · 💶 💶 🐢 🗣 📥 💁 춛 ≦ 💵

- For one person
- Sign in to five devices at once
- Use on PCs, Macs, phones, and tablets
- 1 TB of cloud storage
- Apps with premium features and offline access
- Identity,<sup>1</sup> data, and device security
- Ad-free secure email

#### Buy Now

Or buy at \$6.99/month >

### Overview

This dataset guide provides you with an overview on accessing and utilizing on the Centers for Disease Control and Prevention's (CDC) Youth Risk Behavior Surveillance System (YRBSS) dataset(s). We will cover the following topics:

How to access and download the YRBSS dataset

Navigating the YRBSS dataset

Utilizing the YRBSS' Analysis Tool

0

З

## What exactly is the YRBSS?

Click here!

 The YRBSS is a set of surveys that tracks US adolescent youth's behaviors, some of which are understood to lead to poor health outcomes (<u>CDC</u>)

• There is data available spanning over 30 years!

There are various categories of behaviors, including, but not limited to:

- Unintentional injuries and violence
- Alcohol, tobacco, and other drug use
- Dietary behaviors

0

- Sexual behaviors
- Dietary behaviors
- Physical activity
- Other health topics

## Where is the YRBSS located?

- The YRBSS is located on the CDC's webpage as an open-access database, meaning that anyone and everyone can download the data free of charge
- The following link takes you to the home page for the YRBSS
  - Youth Risk Behavior Surveillance System (YRBSS) | CDC

0

Click here!

 The next slide provides you with a screenshot of what to expect when you access the website

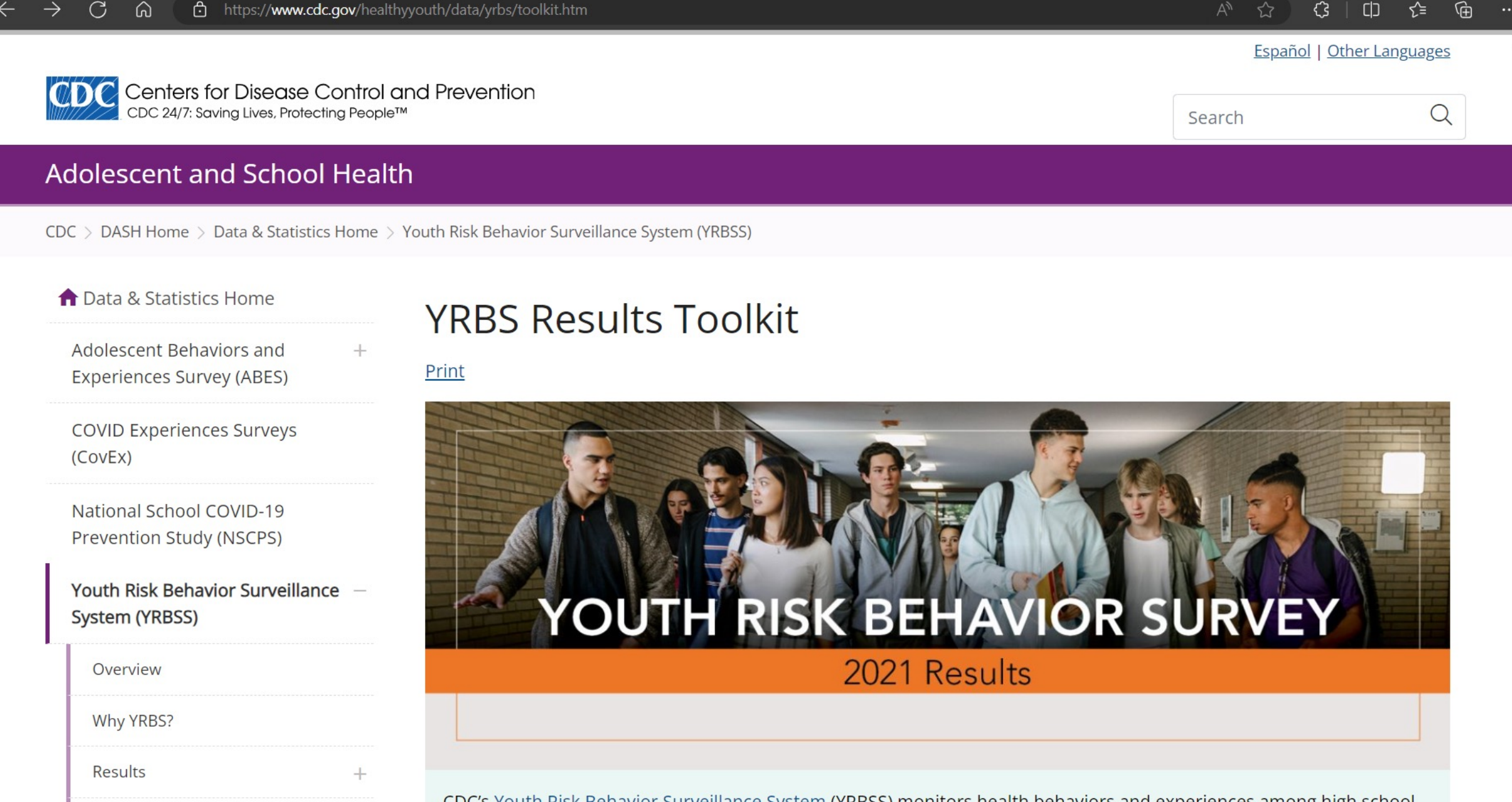

CDC's Youth Risk Behavior Surveillance System (YRBSS) monitors health behaviors and experiences among high school

Ø ණු

Q

## Accessing the Dataset

 $\bigcirc$ 

 On the left-hand side, scroll down to where you see
 "Data & Documentation" as seen in the picture here

|    | Youth Risk Behavior Surveillance<br>System (YRBSS) | — | -2                             | YOUTH                                                     |
|----|----------------------------------------------------|---|--------------------------------|-----------------------------------------------------------|
| 00 | Overview                                           |   |                                |                                                           |
|    | Why YRBS?                                          |   |                                |                                                           |
|    | Results                                            | + |                                |                                                           |
|    | Reports                                            |   | CDC's <u>You</u><br>students a | <u>ith Risk Behavior Surve</u><br>across the country. The |
|    | Participation                                      |   | contribute                     | e to the leading causes                                   |
|    | Frequently Asked Questions                         |   | Access reso<br>experiences     | urces below to inform                                     |
|    | Methods                                            |   |                                |                                                           |
|    | Questionnaires                                     |   | ி                              | YRBS Feature                                              |
|    | Data & Documentation                               |   |                                |                                                           |
|    | Trends Report                                      | + | 6~স                            | Vouth Opling D                                            |
|    | Toolkit                                            | - | ď                              | routh Online Da                                           |
|    |                                                    |   |                                |                                                           |

## Accessing the Dataset (continued)

- Once you have opened the Data & Documentation tab, you are now able to review over 30 year's worth of datasets publicly provided by the CDC
- The default download provides you with a .DAT file

#### YRBSS Data & Documentation

Print

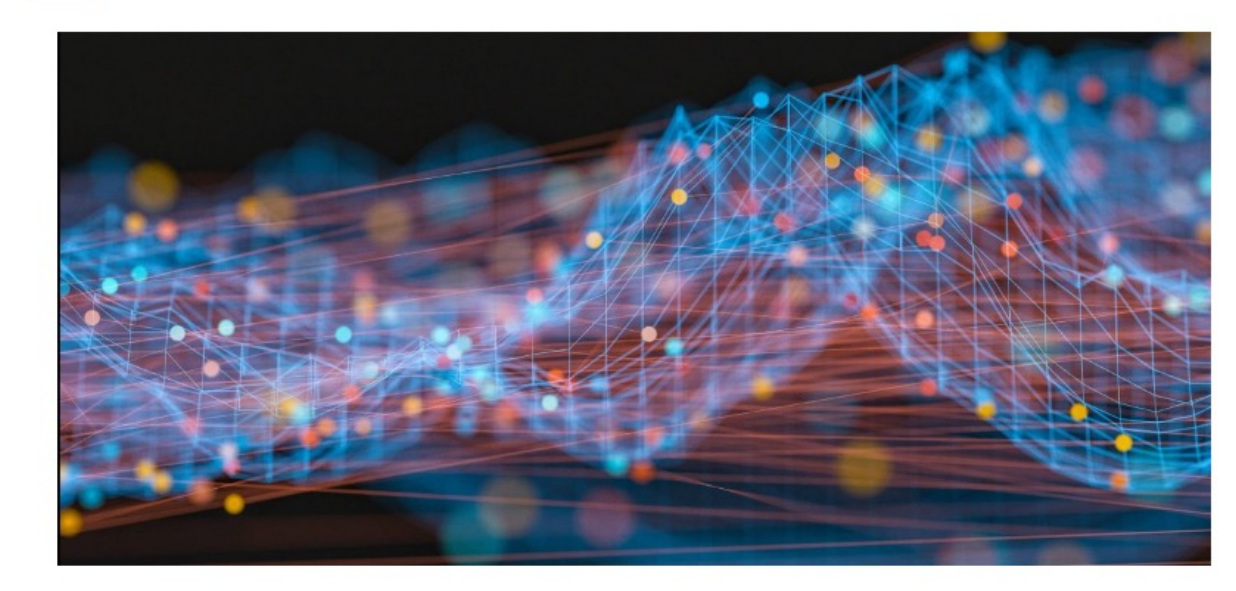

Youth Risk Behavior Survey (YRBS) data are available in two file formats: Access® and ASCII.

- The Access and ASCII data can be downloaded and used as is.
- Additionally, SAS® and SPSS® programs are provided to convert the ASCII data into SAS® and SPSS® datasets for use in those packages.

## Accessing the Dataset (continued)

- In this guide, we will be downloading and using the data in a .DAT file
- Let's look at the 2021 Access YRBS Dataset as an example for this guide!
- <u>NOTE:</u> You can view this data on a state or district basis, too

#### National YRBS Datasets and Documentation

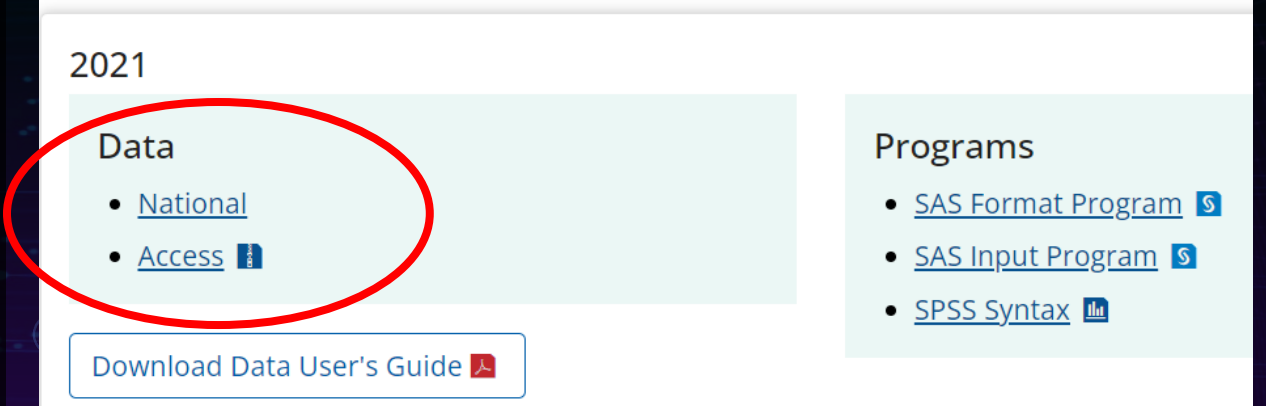

## Downloading the Dataset

 $\bigcirc$ 

- Step 1 (red): To download the dataset, start by clicking on the 2021 "Access" link
- Step 2 (green): Click on the downloaded file in the pop-up window
- <u>Proceed to next slide for</u> following steps

#### National YRBS Datasets and Documentation

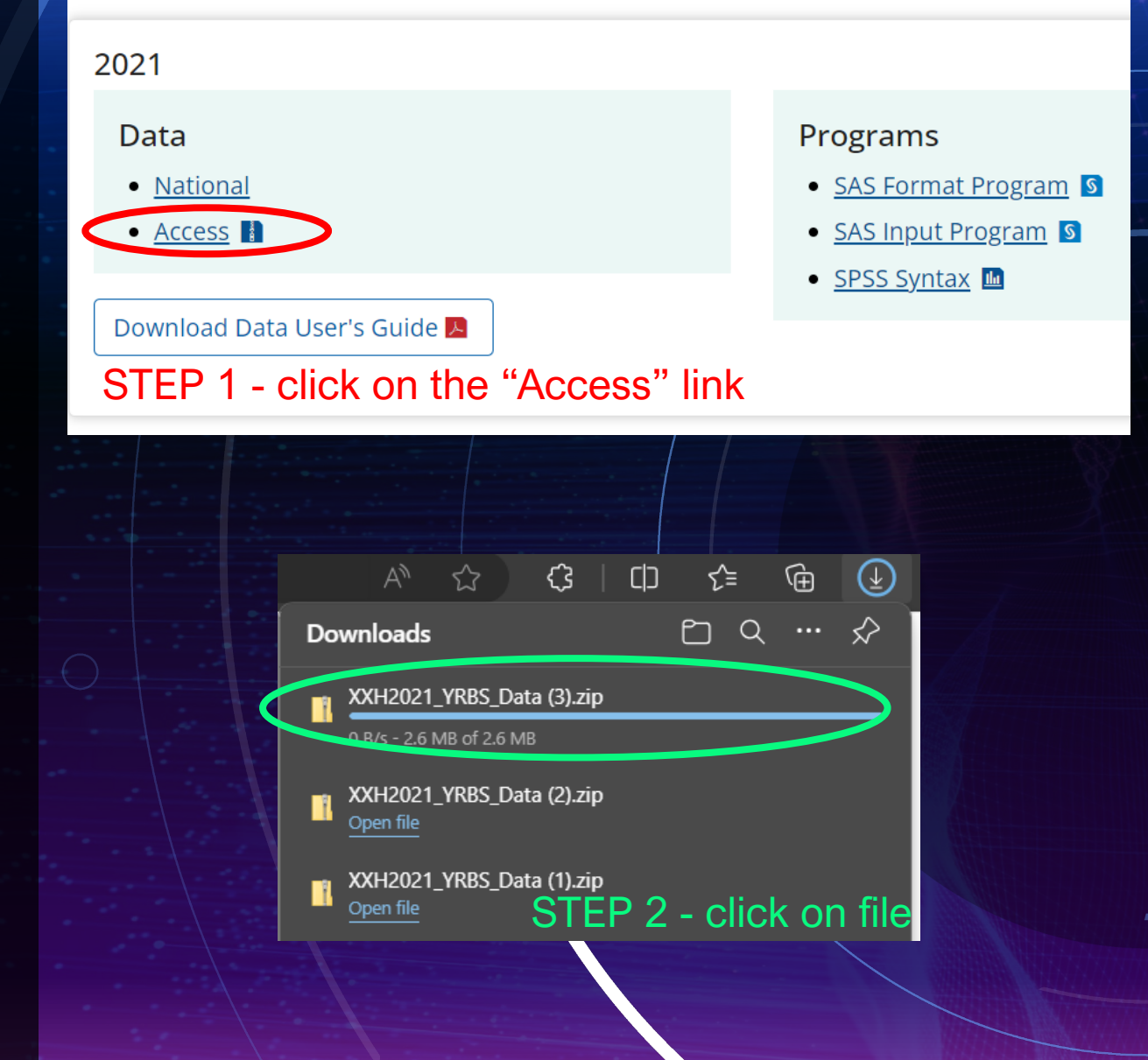

## Downloading the Dataset

 $\bigcirc$ 

- Step 3 (blue): A compressed file folder will pop-up as a Microsoft Access Database -click on this to now open your dataset
- Step 4 (yellow): Select "Open" to access the data
- <u>NOTE:</u> You do not need to worry about the Security Warning(s). This occurs because the dataset was created on another computer.

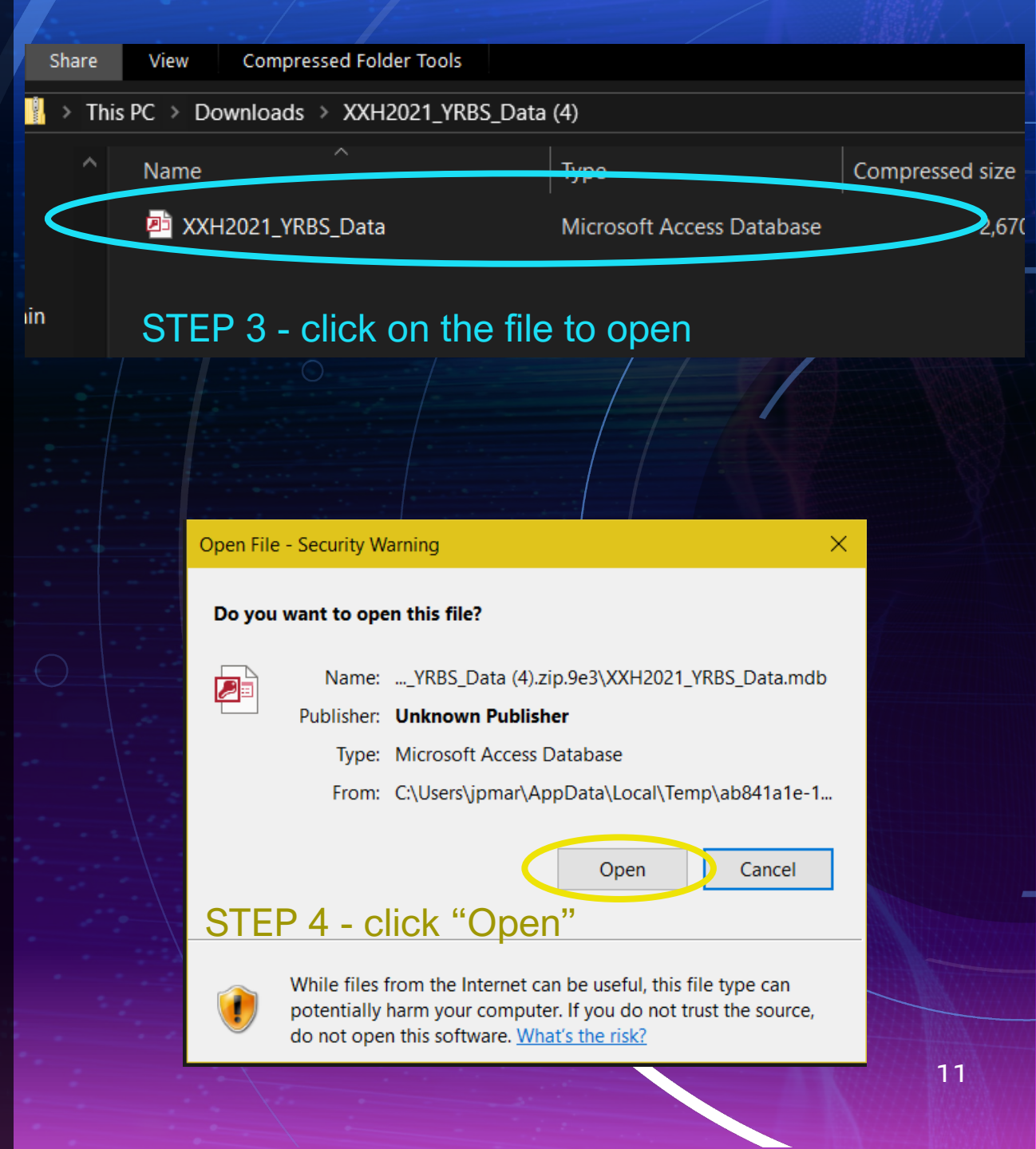

#### STEP 3 - Press X on security risk and save the file

SECURITY RISK Microsoft has blocked macros from running because the source of this file is untrusted. Learn More

AD-ONLY This database has been opened read-only. You can only change data in linked tables. To make design changes, save a copy of the database Save As ...

## Downloading the Dataset (Continued)

 $\bigcirc$ 

- Step 5 (purple): Microsoft Access Database will open; you will need to save the file and enable the database by pressing the X on the Security Risk pop-up
- Step 6 (orange): Select "XXHq" and you now have complete access to your database (as seen in next slide)

| All Access ⊙ < |                    |   |                        |     |
|----------------|--------------------|---|------------------------|-----|
| Search         | III XXHq           |   |                        |     |
| Tables ^       | <sub> –</sub> site |   | :h <del>√</del> q6orig |     |
| XXHq 🕖 📗       | XX                 | 3 | 502                    | 155 |
| XXHqn          | XX                 | 7 | 509                    |     |
|                | XX                 | 6 | 507                    | 136 |
|                | XX                 | 6 | 509                    | 133 |
|                | XX                 | 7 | 603                    | 196 |
| STEP 6 -       | XX                 | 8 | 504                    |     |
|                | XX                 | 6 | 508                    | 187 |
| Select "XXHq"  | XX                 | 6 | 503                    | 110 |
|                | XX                 | 6 | 510                    | 135 |
|                | XX                 | 7 | 410                    | 120 |
| -              | XX                 | 6 |                        |     |
|                | XX                 | 7 |                        |     |
|                | XX                 | 7 | 606                    | 13/ |

## This is the dataset you get access to on Microsoft Access Database. Check the next slide to learn how to convert to an Excel file for easier review of the data!

| File Home Create             | External Data  | Database Tools                                                                                                    | Help Table Fi                            | elds Table           | $\mathcal{P}$ Tell me what you                                      | u want to do                                                                                                    |                        |                    |                                     |                   |                               |                 |      |
|------------------------------|----------------|----------------------------------------------------------------------------------------------------|------------------------------------------|----------------------|---------------------------------------------------------------------|----------------------------------------------------------------------------------------------------|------------------------|--------------------|-------------------------------------|-------------------|-------------------------------|-----------------|------|
| View<br>View<br>View<br>View | py Filter      | $\begin{array}{c} & \begin{array}{c} & \\ & \\ & \\ & \end{array} & \begin{array}{c} & \\ & \\ & \end{array} & \begin{array}{c} & \\ & \\ & \\ & \end{array} & \begin{array}{c} & \\ & \\ & \\ & \end{array} & \begin{array}{c} & \\ & \\ & \\ & \end{array} & \begin{array}{c} & \\ & \\ & \\ & \\ & \end{array} & \begin{array}{c} & \\ & \\ & \\ & \\ & \end{array} & \begin{array}{c} & \\ & \\ & \\ & \\ & \\ & \end{array} & \begin{array}{c} & \\ & \\ & \\ & \\ & \\ & \end{array} & \begin{array}{c} & \\ & \\ & \\ & \\ & \\ & \\ & \\ & \end{array} & \begin{array}{c} & \\ & \\ & \\ & \\ & \\ & \\ & \\ & \\ & \end{array} & \begin{array}{c} & \\ & \\ & \\ & \\ & \\ & \\ & \\ & \\ & \\ & $ | ✓ Selection × ✓ Advanced × Toggle Filter | Refresh<br>All Y X I | New ∑ Totals<br>Save <sup>abc</sup> Spelling<br>Delete ~ ॑ ∰ More ~ | $ \begin{array}{c c} & & & & \\ & & & \\ \hline & & & \\ & & & \\ \hline & & & \\ & & & \\ \hline & & & \\ & & & \\ \hline & & & \\ & & & \\ \end{array}  $ Replace | Size to<br>Fit Form Wi | Switch<br>indows ~ | Calibri       B     I       U     A |                   | ≡∣≖ ≖∣∝<br>≡∣⊠ • ∣ <b>≖</b> • |                 |      |
| Views Clipboard              | d r <u>s</u>   | Sort & F                                                                                                    | ilter                                    |                      | Records                                                             | Find                                                                                                    | Windo                  | bw 🗌               | Te                                  | xt Formatting     | <u>ا</u> م                    |                 | ~    |
| All Access 💿 <               |                |                                                                                                    |                                          |                      |                                                                     |                                                                                                    |                        |                    |                                     |                   |                               |                 |      |
| Search                       | 🔳 XXHq         |                                                                                                    |                                          |                      |                                                                     |                                                                                                    |                        |                    |                                     |                   |                               | - 0             | ×    |
| Tables ^                     | z site         | 🗸 raceeth 🔻                                                                                                    | ≠ q6orig <del>√</del>                    | q7orig 😽             | record 😽 orig                                                       | rec 👻 q1                                                                                                    | <del>⊽</del> q2        |                    | <u>q3</u>                           | √ q5 <del>√</del> | q6                            | q7 <del>v</del> | q8 🔺 |
| Copy of XXHq                 | xx             | 3                                                                                                    | 502                                      | 155                  | 1                                                                   | 5                                                                                                    | 1                      | 3                  | 2                                   | С                 | 1.57                          | 70.31 5         |      |
| XXHa                         | XX             | 7                                                                                                    | 509                                      |                      | 2                                                                   | 4                                                                                                    | 2                      |                    | 1                                   | A DE              |                               | 4               |      |
| - VVIIan                     | XX             | 6                                                                                                    | 507                                      | 136                  | 3                                                                   | 4                                                                                                    | 2                      | 2                  | 1                                   |                   | 1.7                           | 61.69 5         |      |
| <b>XXHqn</b>                 | XX             | 6                                                                                                    | 509                                      | 133                  | 4                                                                   | 4                                                                                                    | 2                      | 2                  | 1                                   |                   | 1.75                          | 60.33 4         |      |
|                              | XX             | 7                                                                                                    | 603                                      | 196                  | 5                                                                   | 3                                                                                                    | 2                      | 2                  | 1                                   | A DE              | 1.9                           | 88.91 5         |      |
|                              | XX             | 8                                                                                                    | 504                                      |                      | 6                                                                   | 4                                                                                                    | 1                      | 2                  | 2                                   | BE                |                               | 5               |      |
|                              | XX             | 6                                                                                                    | 508                                      | 187                  | 7                                                                   | 4                                                                                                    | 2                      | 2                  | 1                                   |                   | 1.73                          | 84.82 4         |      |
|                              | XX             | 6                                                                                                    | 503                                      | 110                  | 8                                                                   | 3                                                                                                    | 2                      | 2                  | 1                                   |                   | 1.6                           | 49.9 5          |      |
|                              | XX             | 6                                                                                                    | 510                                      | 135                  | 9                                                                   | 4                                                                                                    | 2                      | 2                  | 1                                   |                   | 1.78                          | 61.24 4         |      |
|                              | XX             | 7                                                                                                    | 410                                      | 120                  | 10                                                                  | 4                                                                                                    | 1                      | 2                  | 1                                   | D                 | 1.47                          | 54.43 4         |      |
|                              | XX             | 6                                                                                                    |                                          |                      | 11                                                                  | 4                                                                                                    | 1                      | 2                  | 1                                   |                   |                               | 3               |      |
|                              | XX             | 7                                                                                                    |                                          |                      | 12                                                                  | 4                                                                                                    | 1                      | 2                  | 1                                   | А                 |                               | 3               |      |
|                              | XX             | 7                                                                                                    | 606                                      | 134                  | 13                                                                  | 4                                                                                                    | 2                      | 2                  | 1                                   | E                 | 1.98                          | 60.78 4         |      |
|                              | XX             | 7                                                                                                    | 504                                      | 98                   | 14                                                                  | 4                                                                                                    | 2                      | 2                  | 1                                   | Α                 | 1.63                          | 44.45 5         |      |
|                              | XX             | 7                                                                                                    | 508                                      | 143                  | 15                                                                  | 4                                                                                                    | 2                      | 2                  | 1                                   | BE                | 1.73                          | 64.86 5         |      |
|                              | XX             | 7                                                                                                    | 504                                      | 132                  | 16                                                                  | 4                                                                                                    | 1                      | 2                  | 1                                   | А                 | 1.63                          | 59.88 5         |      |
|                              | XX             | 7                                                                                                    | 505                                      | 105                  | 17                                                                  | 4                                                                                                    | 2                      | 2                  | 1                                   | Α                 | 1.65                          | 47.63 5         |      |
|                              | XX             | 6                                                                                                    | 507                                      | 115                  | 18                                                                  | 4                                                                                                    | 2                      | 2                  | 1                                   |                   | 1.7                           | 52.16 5         |      |
|                              | XX             | 6                                                                                                    | 506                                      | 130                  | 19                                                                  | 4                                                                                                    | 2                      | 2                  | 1                                   |                   | 1.68                          | 58.97 5         |      |
|                              | XX             | 6                                                                                                    | 510                                      | 167                  | 20                                                                  | 4                                                                                                    | 2                      | 2                  | 1                                   |                   | 1.78                          | 75.75 3         |      |
|                              | XX             | 7                                                                                                    |                                          |                      | 21                                                                  | 4                                                                                                    | 2                      | 2                  | 1                                   | Α                 |                               | 5               |      |
|                              | XX             | 5                                                                                                    | 501                                      | 190                  | 22                                                                  | 4                                                                                                    | 1                      | 2                  | 2                                   | E                 | 1.55                          | 86.18 5         |      |
|                              | XX             | 7                                                                                                    | 505                                      | 110                  | 23                                                                  | 4                                                                                                    | 2                      | 2                  | 1                                   | E                 | 1.65                          | 49.9 3          |      |
|                              | XX             | 6                                                                                                    | 506                                      | 170                  | 24                                                                  | 4                                                                                                    | 2                      | 2                  | 1                                   |                   | 1.68                          | 77.11 4         |      |
|                              | XX             | 7                                                                                                    |                                          |                      | 25                                                                  | 4                                                                                                    | 1                      | 2                  | 1                                   | Α                 |                               | 5               |      |
|                              | XX             | 6                                                                                                    | 505                                      | 187                  | 26                                                                  | 4                                                                                                    | 2                      | 2                  | 1                                   |                   | 1.65                          | 84.82 5         |      |
|                              | XX             | 5                                                                                                    | 504                                      | 110                  | 27                                                                  | 4                                                                                                    | 2                      | 2                  | 2                                   | E                 | 1.63                          | 49.9 5          | •    |
|                              | Record: I I of | 17232 ▶ ▶  ▶≭                                                                                                    | No Filter Search                         |                      |                                                                     |                                                                                                    |                        |                    |                                     |                   |                               |                 |      |

N

# Making the dataset into an Excel File

- Step 1 (green): Select "External Data" at the top of the screen
- Step 2 (blue): Click on the "Excel" tab
- Step 3 (orange): Give a file name, then select both "Export data with formatting and layout" and "Open the destination file after export operation is complete" and then hit "OK" to save the file
- This will create an Excel file that automatically will open (see next page)

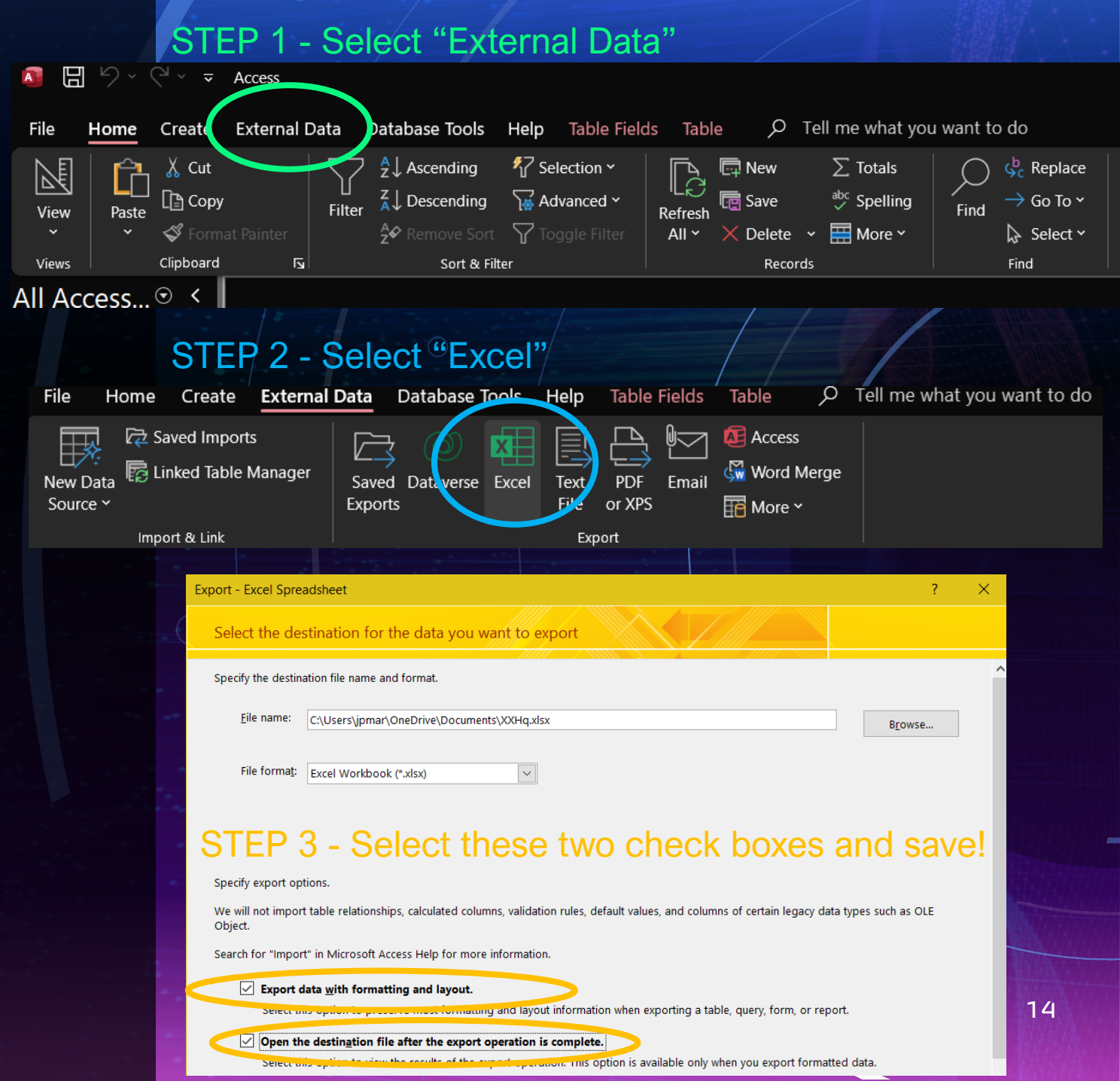

## This is the Excel file you have created. Both Microsoft Excel and Access Database are user-friendly, but the choice in which database you use is up to you!

| X AutoSave                                                           | 0n 💽 🛱 🏷 -             | ି - ≏ xxH                                         | q • Saved $\sim$ |                  | ,∕⊃ Sear   | ch                  |                               |                                         |                  | Jean Paul Marrero 🏠 — 🗇 |              |                                                       |                                     |            | o ×            |
|----------------------------------------------------------------------|------------------------|---------------------------------------------------|------------------|------------------|------------|---------------------|-------------------------------|-----------------------------------------|------------------|-------------------------|--------------|-------------------------------------------------------|-------------------------------------|------------|----------------|
| File Home Insert Page Layout Formulas Data Review View Automate Help |                        |                                                   |                  |                  |            |                     |                               |                                         |                  |                         |              |                                                       |                                     | 🖻 Share 🕞  |                |
| Paste ✓ ✓                                                            | Calibri<br>B I U ~     | <u>•</u> 11 • A^ A<br>⊞ •   <u>⊅</u> • <u>A</u> • | ×                | ≫ × 80 Wrap Text | Center ~   | General<br>\$ ~ % 9 | ~ [<br>0 .00 Con<br>0 →0 Forn | ditional Format as<br>natting ~ Table ~ | Cell<br>Styles ~ | Insert De               | elete Format | $ \begin{array}{cccccccccccccccccccccccccccccccccccc$ | J&<br>C<br>C<br>Sensitivity<br>Ct ~ | Add-ins Ar | nalyze<br>Data |
| Clipboard 🗔                                                          | Fo ال                  | ont                                               | l2               | Alignment        | ۲ <u>م</u> | Number              | rs.                           | Styles                                  |                  | l c                     | ells         | Editing                                               | Sensitivity                         | Add-ins    |                |
| C1 ~                                                                 | $f = X \checkmark f x$ | q6orig                                            |                  |                  |            |                     |                               |                                         |                  |                         |              |                                                       |                                     |            | ~              |
| A                                                                    | В                      | С                                                 | D                | E                | F          | G                   | Н                             | 1                                       |                  | J                       | К            | L                                                     | М                                   | N          | 0              |
| 1 site                                                               | raceeth                | q6orig                                            | q7orig           | record o         | rig_rec    | q1                  | q2                            | q3                                      |                  | q4                      | q5           | q6                                                    | q7                                  | q8         | q9             |
| 2 XX                                                                 | 3                      | 502                                               | 155              | 1                | 5          | 1                   | L                             | 3                                       | 2                | C                       |              | 1.57                                                  | 70.31                               | 5          | 4              |
| 3 XX                                                                 | 7                      | 509                                               |                  | 2                | 4          | 2                   | 2                             |                                         | 1                | Α                       | DE           |                                                       | 4                                   | 1          | 3              |
| 4 XX                                                                 | 6                      | 507                                               | 136              | 3                | 4          | 2                   | 2                             | 2                                       | 1                |                         |              | 1.7                                                   | 61.69                               | 5          | 1              |
| 5 XX                                                                 | 6                      | 509                                               | 133              | 4                | 4          | 2                   | 2                             | 2                                       | 1                |                         |              | 1.75                                                  | 60.33                               | 1          | 1              |
| 6 XX                                                                 | 7                      | 603                                               | 196              | 5                | 3          | 2                   | 2                             | 2                                       | 1                | A                       | DE           | 1.9                                                   | 88.91                               | 5          | 1              |
| 7 XX                                                                 | 8                      | 504                                               |                  | 6                | 4          | 1                   | L                             | 2                                       | 2                | В                       | E            |                                                       |                                     | 5          | 1              |
| 8 XX                                                                 | 6                      | 508                                               | 187              | 7                | 4          | 2                   | 2                             | 2                                       | 1                |                         |              | 1.73                                                  | 84.82                               | 1          | 2              |
| 9 XX                                                                 | 6                      | 503                                               | 110              | 8                | 3          | 2                   | 2                             | 2                                       | 1                |                         |              | 1.6                                                   | 49.9                                | 5          | 1              |
| 10 XX                                                                | 6                      | 510                                               | 135              | 9                | 4          | 2                   | 2                             | 2                                       | 1                |                         |              | 1.78                                                  | 61.24                               | 1          | 5              |
| 11 XX                                                                | 7                      | 410                                               | 120              | 10               | 4          | 1                   | L                             | 2                                       | 1                | D                       |              | 1.47                                                  | 54.43                               | 1          | 4              |
| 12 XX                                                                | 6                      |                                                   |                  | 11               | 4          | 1                   | L                             | 2                                       | 1                |                         |              |                                                       | :                                   | 3          | 1              |
| 13 XX                                                                | 7                      |                                                   | _                | 12               | 4          | 1                   | L                             | 2                                       | 1                | A                       |              |                                                       |                                     | 3          | 1              |
| 14 XX                                                                | 7                      | 606                                               | 134              | 13               | 4          | 2                   | 2                             | 2                                       | 1                | E                       |              | 1.98                                                  | 60.78                               | 1          | 1              |
| 15 XX                                                                | 7                      | 504                                               | 98               | 14               | 4          | 2                   | 2                             | 2                                       | 1                | A                       |              | 1.63                                                  | 44.45                               | 5          | 1              |
| 16 XX                                                                | 7                      | 508                                               | 143              | 15               | 4          | 2                   | 2                             | 2                                       | 1                | В                       | E            | 1.73                                                  | 64.86                               | 5          | 1              |
| 17 XX                                                                | 7                      | 504                                               | 132              | 16               | 4          | 1                   | L                             | 2                                       | 1                | A                       |              | 1.63                                                  | 59.88                               | 5          | 2              |
| 18 XX                                                                | 7                      | 505                                               | 105              | 17               | 4          | 2                   | 2                             | 2                                       | 1                | A                       |              | 1.65                                                  | 47.63                               | 5          | 1              |
| 19 XX                                                                | 6                      | 507                                               | 115              | 18               | 4          | 2                   | 2                             | 2                                       | 1                |                         |              | 1.7                                                   | 52.16                               | 5          | 1              |
| 20 XX                                                                | 6                      | 506                                               | 130              | 19               | 4          | 2                   | 2                             | 2                                       | 1                |                         |              | 1.68                                                  | 58.97                               | 5          | 1              |
| 21 XX                                                                | 6                      | 510                                               | 167              | 20               | 4          | 2                   | 2                             | 2                                       | 1                |                         |              | 1.78                                                  | 75.75                               | 3          | 1              |
| 22 XX                                                                | 7                      |                                                   | _                | 21               | 4          | 2                   | 2                             | 2                                       | 1                | A                       |              |                                                       |                                     | 5          | 1              |
| 23 XX                                                                | 5                      | 501                                               | 190              | 22               | 4          | 1                   | L                             | 2                                       | 2                | E                       |              | 1.55                                                  | 86.18                               | 5          | 1              |
| 24 XX                                                                | 7                      | 505                                               | 110              | 23               | 4          | 2                   | 2                             | 2                                       | 1                | E                       |              | 1.65                                                  | 49.9                                | 3          | 1              |
| 25 XX                                                                | 6                      | 506                                               | 170              | 24               | 4          | 2                   | 2                             | 2                                       | 1                |                         |              | 1.68                                                  | 77.11                               | 1          | 5              |
| 26 XX                                                                | 7                      |                                                   |                  | 25               | 4          | 1                   | L                             | 2                                       | 1                | A                       |              |                                                       |                                     | 5          | 1              |
| 27 XX                                                                | 6                      | 505                                               | 187              | 26               | 4          | 2                   | 2                             | 2                                       | 1                |                         |              | 1.65                                                  | 84.82                               | 5          | 1              |
| 28 XX                                                                | 5                      | 504                                               | 110              | 27               | 4          | 2                   | 2                             | 2                                       | 2                | E                       |              | 1.63                                                  | 49.9                                | 5          | 1              |
| $\langle \rangle$                                                    | XXHa -                 |                                                   |                  |                  |            |                     |                               | :                                       |                  |                         |              |                                                       |                                     |            |                |

## Navigating the Dataset

- Because the data is already defined and categorized, you will need to download the <u>Data</u> <u>User's Guide</u> to determine what variable(s) you are using
- You can also click on the link to take you directly to the guide!

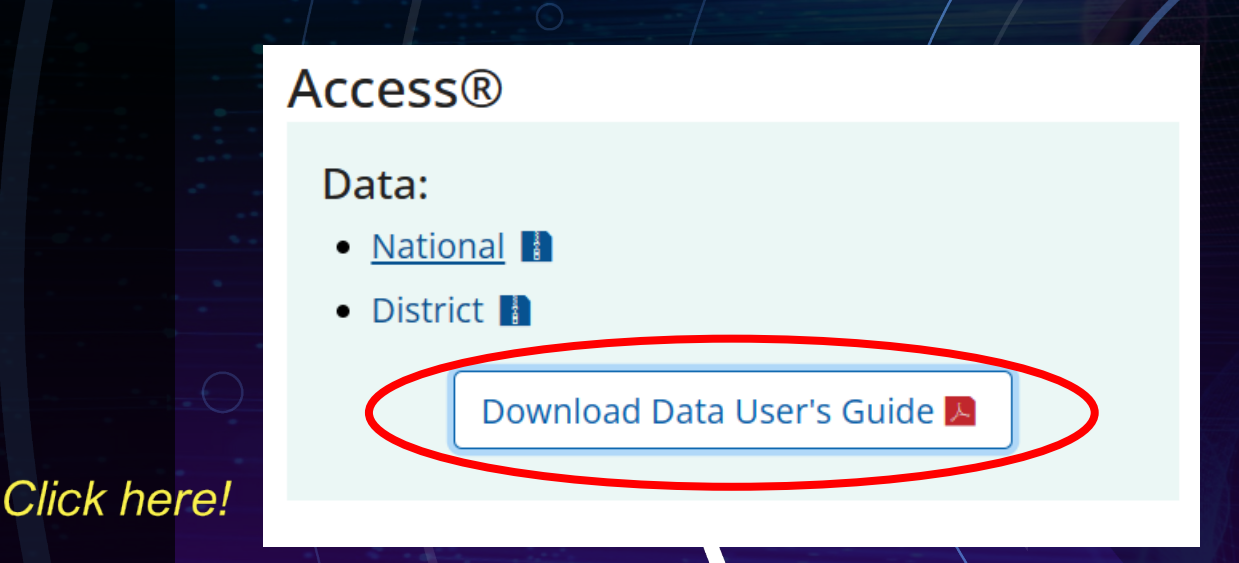

## Navigating the Dataset (Continued)

- Once you have downloaded the Data User's Guide, you can review the questions that you think would be beneficial for you and your team's project
- See some of the examples here (Q77 and Q78) for some of the variables and their meanings!

| Q77.  | During the past 7 da<br>(Add up all the time<br>breathe hard some o<br>A. 0 days<br>B. 1 day<br>C. 2 days<br>D. 3 days<br>E. 4 days<br>F. 5 days<br>G. 6 days<br>H. 7 days  | ys, on how many days were you physically active for a total of <b>at least 60 minutes per day</b> ?<br>you spent in any kind of physical activity that increased your heart rate and made you<br>f the time.)                                                                                                    |
|-------|----------------------------------------------------------------------------------------------------|----------------------------------------------------------------------------------------------------|
|       | Variable label:                                                                                                    | Physical activity $\geq 5$ days                                                                                                    |
| QN77: | Numerator:<br>Denominator:<br>Summary text:                                                                                                    | Students who answered F, G, or H for Q77<br>Students who answered A, B, C, D, E, F, G, or H for Q77<br>Percentage of students who were physically active at least 60 minutes per day on 5 or<br>more days (in any kind of physical activity that increased their heart rate and made them<br>breathe hard some of the time during the 7 days before the survey)                                                    |
| 20    | QN variable label:<br>Dependence:                                                                                                    | Were physically active at least 60 minutes per day on 5 or more days<br>Required by QNPA0DAY and QNPA7DAY                                                                                                    |
| Q78.  | On an average school<br>electronic device wa<br>called "screen time"<br>A. Less than<br>B. 1 hour per<br>C. 2 hours per<br>D. 3 hours per<br>E. 4 hours per<br>F. 5 or more | ol day, how many hours do you spend in front of a TV, computer, smart phone, or other<br>ttching shows or videos, playing games, accessing the Internet, or using social media (also<br>)? (Do <b>not</b> count time spent doing schoolwork.)<br>1 hour per day<br>day<br>r day<br>er day<br>er day<br>er day<br>hours per day                                                                                     |
|       | Variable label:                                                                                                    | Screen time                                                                                                    |
| QN78: | Numerator:<br>Denominator:<br>Summary text:                                                                                                    | Students who answered D, E, or F for Q78<br>Students who answered A, B, C, D, E, or F for Q78<br>Percentage of students who spent 3 or more hours per day on screen time (in front of a<br>TV, computer, smart phone, or other electronic device watching shows or videos,<br>playing games, accessing the Internet, or using social media, not counting time spent<br>doing schoolwork, on an average school day) |
|       | QN variable label:                                                                                                    | Spent 3 or more nours per day on screen time                                                                                                    |

## Utilizing the YRBSS' Analysis Tool

- In addition to accessing the full dataset, you can utilize an analysis tool that the CDC has created to analyze the YRBSS dataset
- This is accessed directly from the home page under the Toolkit tab as seen pictured here!

#### Experiences Survey (ABES) **COVID Experiences Surveys** (CovEx) National School COVID-19 Prevention Study (NSCPS) Youth Risk Behavior Surveillance -System (YRBSS) Overview Why YRBS? Results Reports Participation Frequently Asked Questions Methods Questionnaires Data & Documentation Trends Report Toolkit CDC Feature Data Request Form NYPANS

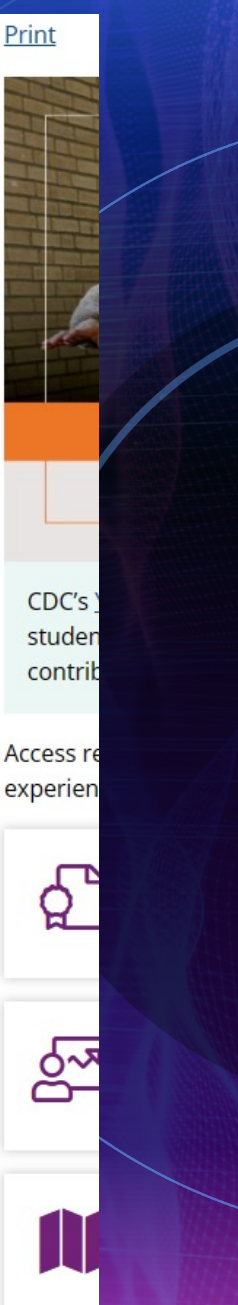

## Utilizing the YRBSS' Analysis Tool (Continued)

 After selecting the Toolkit tab, you are taken to <u>this page</u> -- as seen in the screenshot

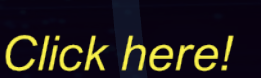

 Click on the Youth Online Data Analysis Tool!

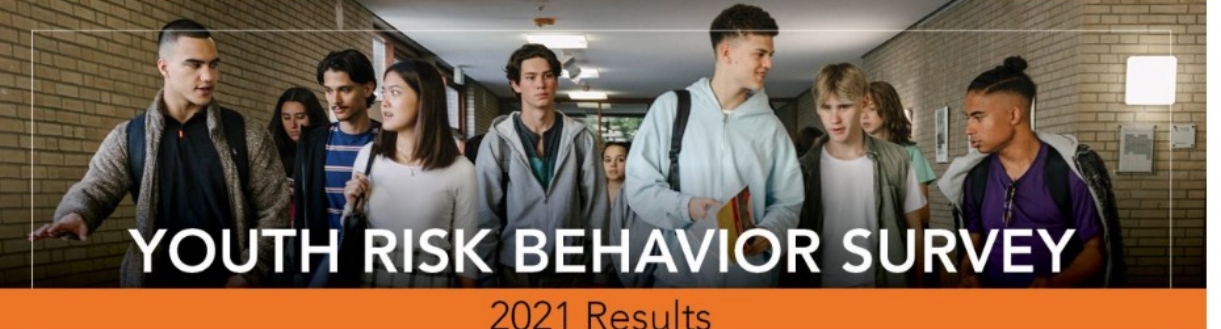

CDC's <u>Youth Risk Behavior Surveillance System</u> (YRBSS) monitors health behaviors and experiences among high school students across the country. The <u>Youth Risk Behavior Survey (YRBS) results</u> help in understanding the factors that contribute to the leading causes of illness, death and disability among youth.

Access resources below to inform partners and community members about adolescent health risk behaviors and experiences.

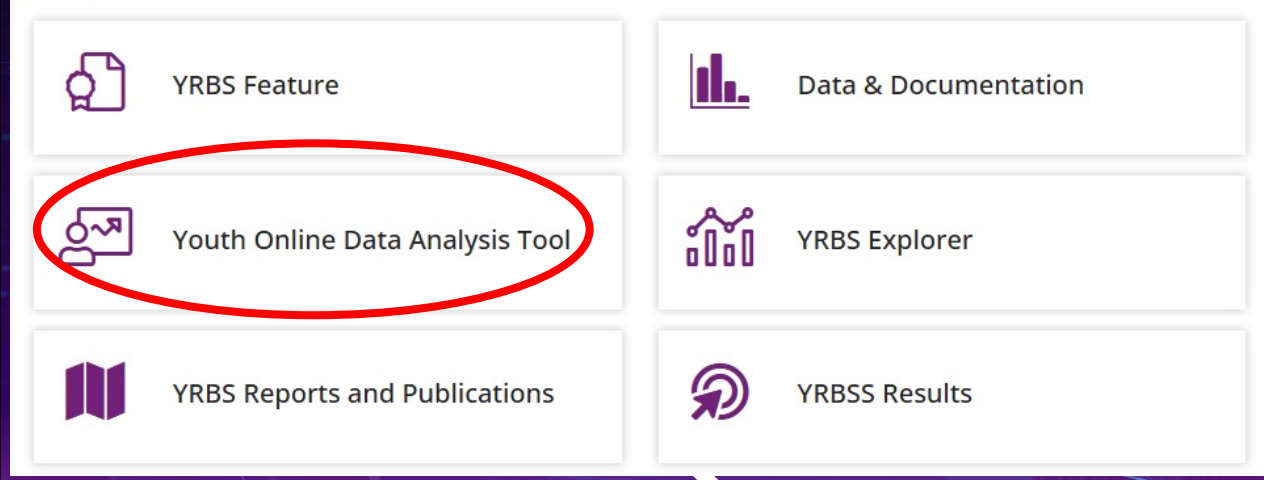

## Utilizing the YRBSS' Analysis Tool (Continued)

- Once you access the Youth Online Data Analysis Tool tab, you can do various forms of statistical analyses which provide you with quick data on any variable(s) that you are interested in
- Go to the next slide to see what the analysis tool main page looks like!

#### **Analysis Tool Main Page**

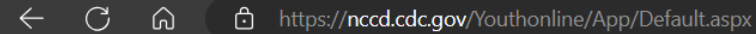

#### Youth Online

#### f У 🕂

Youth Online lets you analyze national, state, and local Youth Risk Behavior Surveillance System (YRBSS) data from high school and middle school surveys conducted during 1991 – 2021 and Global School-based Student Health Survey (GSHS) data from students aged 13-17 conducted during 2003 – 2015. YRBSS data can be filtered and sorted on the basis of race/ethnicity, sex, academic grade, and sexual orientation while GSHS data can be filtered and sorted on sex and age. Additionally you can filter and sort both surveys by location and year, create customized tables, maps, graphs, and perform statistical tests by location and health topic. Please see <u>Youth Online Help</u> for more information about using all Youth Online capabilities.

View data from:

High School YRBS O Middle School YRBS O GSHS

#### View all responses for one location

View survey results for the United States, a state, a territory or freely associated state, or selected location. To view U.S. data, click the View U.S. Data link. To choose a specific location, make a selection in the dropdown menu or click a location on the map.

#### Select State, Local Site, Territory or Freely Associated State.

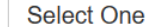

GO View U.S. Data

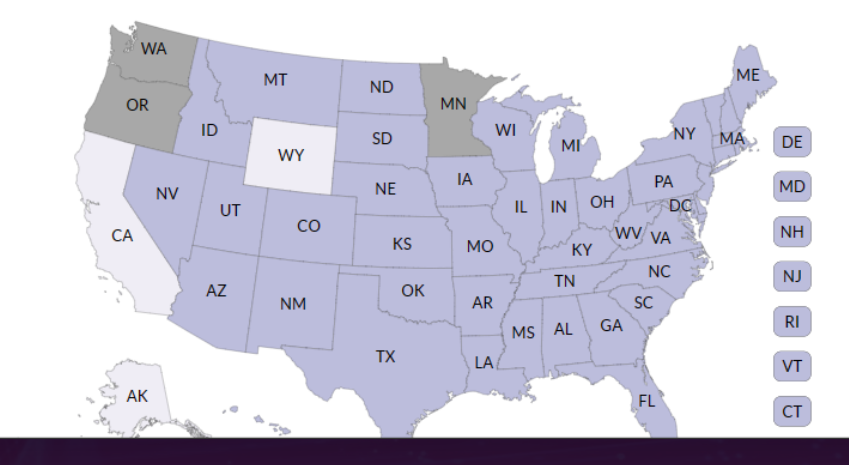

#### View one question for all locations

View results for one question for all states and locations that have data available. To choose a question, first select a Health Topic.

#### Select a Health Topic:

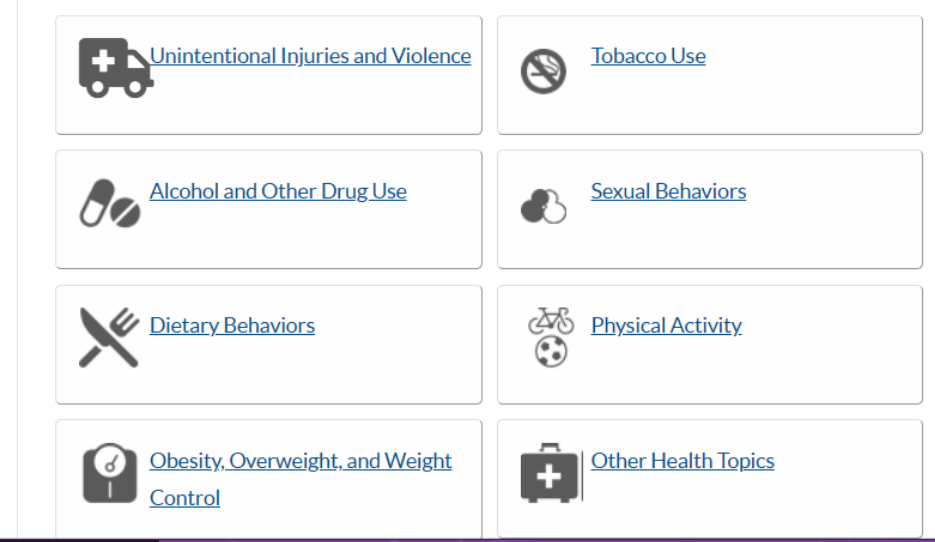

(3 | (1)

≨≘

Contact Us <u>Help</u>

Ē

## Let's Look at Some Examples!

 $\bigcirc$ 

- Research Question 1 (RQ1): Are there differences in concussion rates when considering grade-level and race for US high school students in Pennsylvania?
- Step 1: Go to the Analysis Tool Main Page, select "Physical Activity," and then select the last bullet (circled in the picture here)

#### Physical Activity

Question Direction:

Greater Risk O Less Risk

#### **Physical Activity**

- Were not physically active for at least 60 minutes on at least 1 day
- Were not physically active at least 60 minutes per day on 5 or more days
- Were not physically active at least 60 minutes per day on all 7 days
- Did not do exercises to strengthen or tone muscles on three or more days
- Spent 3 or more hours per day on screen time
- Did not attend physical education (PE) classes on 1 or more days
- Did not attend physical education (PE) classes on all 5 days
- Did not play on at least one sports team
- Had a concussion from playing a sport or being physically active

## RQ1Next Steps

Step 2: Select your variables! Determine your location, year of data, race/ethnicity, academic grade year, sexual orientation and more. These are vital to addressing your overall question(s) as you review the data and should align with what has been asked. Our question involves concussion rates when considering 1) academic year and 2)

• ethnicity/race

- Therefore, let's select the following:
  - Table Content (red circles): Question = Concussion; Location = Pennsylvania; Year = 2021
  - Data by Subgroup (green circle): Column Variable = Race; Row 1 Variable = Grade
  - Display Options (blue circle): Direction = Greater Risk; Decimal Place = 1; Variance = 95% CI; Display Cell Size = Yes
- Once you have selected all of these, press "Go" at the top to run your analysis!
- Check the next slide to see how this will look!

#### **RQ1 Variable Selection**

 $\bigcirc$ 

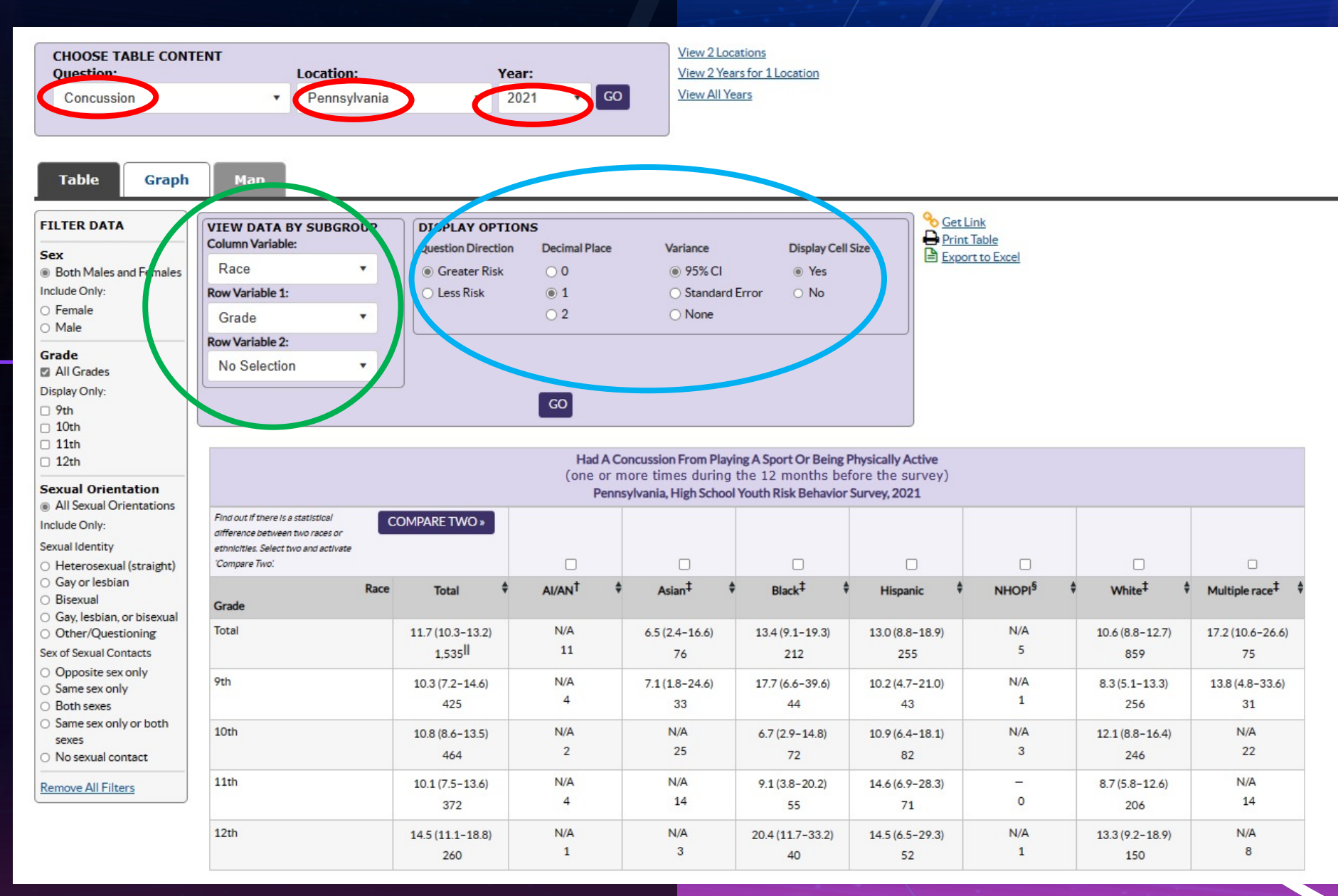

## What You'll Get!

- Once you press "Go," you will get some data output (as seen in the bottom table of the previous slide)
- From here, you can do many things with the data. Let's do a comparison between Hispanic and White Pennsylvanian HS students to see if there are any significant differences in concussion rates at any specific academic year for these two ethnic/racial groups
  - This is done by selecting the check box at the top of the table above the ethnic/racial groups we are assessing (circled in blue in the next slide)
  - After doing this, press the "Compare Two" button (circled in red in the next slide) to run the analysis
    - NOTE: p-values less than 0.05 mean you have a statistically significant finding!
- Go to Slide 26 for the final outcome(s) of our data analysis

#### **RQ1 Data Output**

| Had A Concussion From Playing A Sport Or Being Physically Active<br>(one or more times during the 12 months before the survey)<br>Pennsylvania, High School Youth Risk Behavior Survey, 2021 |              |                                         |                    |    |                      |                        |                        |                    |                        |                        |  |  |  |
|----------------------------------------------------------------------------------------------------|--------------|-----------------------------------------|--------------------|----|----------------------|------------------------|------------------------|--------------------|------------------------|------------------------|--|--|--|
| Find out if there is a statistical<br>difference between two races or<br>ethnicities. Select two and activate<br>'Compare Two'.                                                              | OMPARE TWO » |                                         |                    |    |                      |                        |                        |                    |                        |                        |  |  |  |
| Grade                                                                                                    | Race         | Total 🗘                                 | AI/AN <sup>†</sup> | \$ | Asian <sup>‡</sup>   | Black <sup>‡</sup>     | Hispanic               | NHOPI <sup>§</sup> | ♦ White <sup>‡</sup> ♦ | Multiple race‡         |  |  |  |
| Total                                                                                                    |              | 11.7 (10.3-13.2)<br>1,535 <sup>  </sup> | N/A<br>11          |    | 6.5 (2.4-16.6)<br>76 | 13.4 (9.1-19.3)<br>212 | 13.0 (8.8-18.9)<br>255 | N/A<br>5           | 10.6 (8.8-12.7)<br>859 | 17.2 (10.6-26.6)<br>75 |  |  |  |
| 9th                                                                                                    |              | 10.3 (7.2-14.6)<br>425                  | N/A<br>4           |    | 7.1 (1.8-24.6)<br>33 | 17.7 (6.6-39.6)<br>44  | 10.2 (4.7-21.0)<br>43  | N/A<br>1           | 8.3 (5.1-13.3)<br>256  | 13.8 (4.8-33.6)<br>31  |  |  |  |
| 10th                                                                                                    |              | 10.8 (8.6-13.5)<br>464                  | N/A<br>2           |    | N/A<br>25            | 6.7 (2.9-14.8)<br>72   | 10.9 (6.4-18.1)<br>82  | N/A<br>3           | 12.1 (8.8-16.4)<br>246 | N/A<br>22              |  |  |  |
| 11th                                                                                                    |              | 10.1 (7.5-13.6)<br>372                  | N/A<br>4           |    | N/A<br>14            | 9.1 (3.8-20.2)<br>55   | 14.6 (6.9-28.3)<br>71  | -<br>0             | 8.7 (5.8-12.6)<br>206  | N/A<br>14              |  |  |  |
| 12th                                                                                                    |              | 14.5 (11.1-18.8)<br>260                 | N/A<br>1           |    | N/A<br>3             | 20.4 (11.7-33.2)<br>40 | 14.5 (6.5-29.3)<br>52  | N/A<br>1           | 13.3 (9.2-18.9)<br>150 | N/A<br>8               |  |  |  |

## RQ1 Analysis Results

 $\bigcirc$ 

 After running our analysis with the CDC tool provided, we see that there appears to be no difference (circled in red) in concussion rate across all academic years when comparing Hispanic and White high school students in Pennsylvania because our p-values are all greater than 0.05

#### 🗢 Return to data table Had A Concussion From Playing A Sport Or Being Physically Active (one or more times during the 12 months before the survey) Pennsylvania, High School Youth Risk Behavior Survey, 2021 White More Likely Race p-value Hispanic More No Difference Hispanio Grade Likely Than White Than Hispanic Total 13.0 (8.8-18.9) 10.6 (8.8-12.7) 0.41 255 859 9th 10.2 (4.7-21.0) 8.3 (5.1-13.3) 0.63 ۲ 43 256 10th ۲ 10.9 (6.4-18.1) 12.1 (8.8-16.4) 0.73 82 246 11th 14.6 (6.9-28.3) 87(58-126) 0.31 71 206 12th 14.5 (6.5-29.3) 13.3 (9.2-18.9) 0.85 52 150 Footnotes Non-Hispanic Percentage, confidence interval, cell size

## Let's do another example!

- Following the steps previous addressed, let's select our variables to ensure that we
  address the question adequately
- Research Question 2 (RQ2): Are there differences in <u>alcohol consumption</u> when considering <u>sex</u> and <u>race</u> for <u>high school</u> students in the <u>United States</u>?
- Use the variables below in the Analysis Tool to find out!

- Table Content: Question = Current alcohol use; Location = United States; Year
   = 2021
- Data by Subgroup: Column Variable = Race; Row 1 Variable = Sex
- Display Options: Direction = Greater Risk; Decimal Place = 1; Variance = 95% CI; Display Cell Size = Yes
- The next slide will provide you with the results that you should see!

#### **RQ2 Data Output**

|                                                                                                    | Currently Drank Alcohol<br>(at least one drink of alcohol, on at least 1 day during the 30 days before the survey)<br>United States, High School Youth Risk Behavior Survey, 2021 |                            |                         |                         |                           |                           |                        |                           |                         |  |  |  |  |  |
|----------------------------------------------------------------------------------------------------|----------------------------------------------------------------------------------------------------|----------------------------|-------------------------|-------------------------|---------------------------|---------------------------|------------------------|---------------------------|-------------------------|--|--|--|--|--|
| Find out if there is a statistical<br>difference between two races or<br>ethnicities. Select two and activate<br>'Compare Two'. |                                                                                                    | COMPARE TWO *              |                         |                         |                           |                           |                        |                           |                         |  |  |  |  |  |
| Sex                                                                                                    | Race                                                                                                    | Total                      | ¢ AI/AN <sup>†</sup> ¢  | Asian <sup>‡</sup> \$   | Black <sup>‡</sup>        | Hispanic 🕴                | NHOPI <sup>§</sup>     | ₩hite <sup>‡</sup> \$     | Multiple race‡ 🕴        |  |  |  |  |  |
| Total                                                                                                    |                                                                                                    | 22.7 (21.1-24.4)<br>16,234 | 32.0 (23.1-42.5)<br>140 | 10.6 (9.1-12.4)<br>809  | 13.2 (11.3-15.4)<br>2,123 | 22.9 (19.8-26.2)<br>2,993 | 21.7 (13.1-33.6)<br>79 | 25.9 (24.2-27.7)<br>8,757 | 23.5 (20.1-27.4)<br>948 |  |  |  |  |  |
| Female                                                                                                    |                                                                                                    | 26.8 (24.6-29.0)<br>7,693  | 41.2 (28.8-54.9)<br>63  | 12.8 (10.0-16.2)<br>400 | 18.0 (15.0-21.4)<br>1,032 | 27.4 (23.6-31.5)<br>1,453 | 42.7 (22.7-65.3)<br>37 | 29.9 (27.6-32.2)<br>4,095 | 27.1 (21.5-33.6)<br>495 |  |  |  |  |  |
| Male                                                                                                    |                                                                                                    | 18.8 (17.2-20.5)<br>8,297  | 24.0 (14.3-37.3)<br>77  | 8.2 (6.2-10.8)<br>401   | 8.7 (6.4-11.7)<br>1,080   | 17.6 (15.3-20.1)<br>1,502 | 6.4 (1.4-24.7)<br>42   | 22.7 (20.4-25.2)<br>4,560 | 18.6 (15.4-22.3)<br>447 |  |  |  |  |  |

What if we compare alcohol consumption between Black and White students? Check the next slide for the data output!

|                              | Currently Drank Alcohol<br>(at least one drink of alcohol, on at least 1 day during the 30 days before the survey)<br>United States, High School Youth Risk Behavior Survey, 2021 |                                        |                           |           |    |                                   |                                   |               |  |  |  |  |  |  |  |
|------------------------------|----------------------------------------------------------------------------------------------------|----------------------------------------|---------------------------|-----------|----|-----------------------------------|-----------------------------------|---------------|--|--|--|--|--|--|--|
| Sex                          | Race                                                                                                    | Black <sup>†</sup>                     | White <sup>†</sup>        | ₹ p-value | \$ | Black More Likely 🕈<br>Than White | White More Likely 🕈<br>Than Black | No Difference |  |  |  |  |  |  |  |
| Total                        |                                                                                                    | 13.2 (11.3-15.4)<br>2,123 <sup>‡</sup> | 25.9 (24.2-27.7)<br>8,757 | 0.00      |    |                                   | ٠                                 |               |  |  |  |  |  |  |  |
| Fem                          | ale                                                                                                    | 18.0 (15.0-21.4)<br>1,032              | 29.9 (27.6-32.2)<br>4,095 | 0.00      |    |                                   | •                                 |               |  |  |  |  |  |  |  |
| Male 8.7 (6.4-11.7)<br>1,080 |                                                                                                    | 8.7 (6.4-11.7)<br>1,080                | 22.7 (20.4-25.2)<br>4,560 | 0.00      |    |                                   | •                                 |               |  |  |  |  |  |  |  |
| Foot                         | tnotes                                                                                                    |                                        | •                         |           |    |                                   |                                   |               |  |  |  |  |  |  |  |
| † Non-Hispanic               |                                                                                                    |                                        |                           |           |    |                                   |                                   |               |  |  |  |  |  |  |  |
| t                            | Percentage, confidence interval, cell size                                                                                                    |                                        |                           |           |    |                                   |                                   |               |  |  |  |  |  |  |  |

We have statistically significant data! A p value of 0.00 means that our p values are all less than 0.001!

## RQ2 Results Analysis

 All of our comparisons that were conducted resulted in statistically significant results. This ultimately means that we found that:

0

- White high school students are significantly more like to consume alcohol when compared to Black high school students
  - White female high school students are significantly more likely to consume alcohol when compared to Black female high school students
  - White male high school students are significantly more likely to consume alcohol when compared to Black male high school students
    - This agrees with data from previous years of the YRBSS as seen here!

# Contact Information for Questions

JP Marrero-Rivera, MS Graduate Student Researcher University of Pittsburgh

Email: jpm190@pitt.edu Work Phone: 412-383-4048